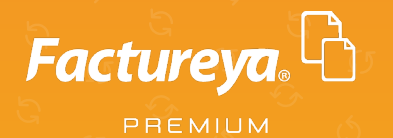

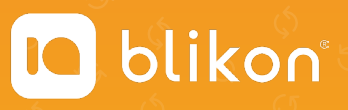

## Guía rápida para cambios a CFDI V4.0

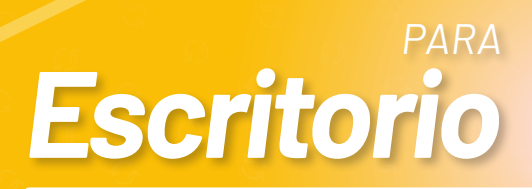

factureya.blikon.com <sub>🔀</sub>

#### Estimado usuario, hemos actualizado nuestra plataforma para cumplir con las nuevas validaciones fiscales solicitadas por el SAT para la versión CFDI 4.0.

Anexamos liga del SAT con resumen de cambios: <u>https://www.sat.gob.mx/</u> consultas/43074/actualizacion-factura-electronica--reforma-fiscal-2022-

Además, debe revisar el siguiente catálogo SAT para conocer más detalles que se mencionarán en esta guía: <u>http://omawww.sat.gob.mx/tramitesyservicios/Paginas/</u> <u>documentos/catCFDI\_V\_4\_02032022.xls</u>

Estos son los cambios que deberá contemplar al momento de emitir sus comprobantes.

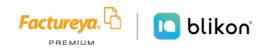

Se habilitó en el sistema una nueva opción en el menú llamada **Facturación 4.0**, donde podrá emitir sus CFDI v4.0:

| 0                                    |                                | Ver                          | rsión: 2.0.0.9                  |              | ×                                    |
|--------------------------------------|--------------------------------|------------------------------|---------------------------------|--------------|--------------------------------------|
| Factureya. 🖒                         |                                |                              |                                 |              | Cerrar Sesión                        |
| 1                                    |                                |                              |                                 |              | Forma de Pago                        |
| Demo 🕨                               | 🗉 Factu                        | ra                           |                                 |              | Forma de Pago 🗸 👻                    |
|                                      | Id de Venta                    | ۶<br>Receptor                |                                 |              | Método de Pago                       |
| 🕁 Editar                             | RFC                            | P Nombre / Razón             | Social                          | P            | C Pago en una sola exhibition        |
| < ESCUELA KEMPER >                   | Nacional                       | O Público en General         | O Extranjeros sin RFC O         | Venta Global | O Pago en parcialidades o diferido   |
| Series:                              | Uso del CFDI<br>Régimen Fiscal | v                            | Tipo de exportación             | *            | Condiciones de Pago                  |
| A ¥                                  | Residencia Fiscal              | ~                            | Número de Registro de Identidad | d Fiscal     | Comprobante a crédito                |
| Folio 7<br>Paquete A<br>Créditor 150 | Incluir direcció               | n (solo representación impre | isa)                            |              | Fecha límite de pago<br>10/02/2023 V |
| 0010010                              | Calle                          |                              | Localidad                       |              | Mostrar Pagaré                       |
| COMPRAN                              | No. Exterior                   | No. Interior                 | Municipio                       | ~            | Interes Moratorio: %                 |
| Facturación 4.0                      | Colonia                        |                              | Estado                          | ~            |                                      |
| 🗏 Factura                            | Codigo Postal                  | V                            | Pais                            | ~            | Concepto                             |
| B Nota de Crédito                    | Referencia                     |                              |                                 |              | Número de Identificación             |
| 🗏 Recibo                             | Enviar por con                 | reo electrónico              |                                 |              | _                                    |
| 🗏 Recibo de Donataria                | Correo Electrónico             | 0                            | Asunto                          |              | Información Adicional                |
| 🗟 Carta Porte Ingreso 2.0            | u.                             |                              |                                 |              | Información Aduanera                 |
| Carta Porte Traslado 2.0             | IE Agregar                     | Conceptos                    |                                 |              |                                      |
| E Pagos 2.0                          | Clave Prod/Serv                | P Clave Unida                | d D Unidad                      |              | L Parte                              |
| Recibo de nómina 1.2                 | Descripción                    |                              |                                 |              | Adtfuer Willedows                    |
| Facturación                          | Urescription                   | Tes 4 Ab                     | ate de les suete                |              | In-a Configuración de PC para a      |
| Q Clientes                           |                                | Tipo de Obj                  | eto de impuesto                 | · ·          |                                      |

Las opciones que muestra corresponden a los diferentes CFDI Versión 4.0, la opción de **Facturación** marcada en verde comprende la Versión 3.3 vigente hasta el 31 de marzo 31 de 2023.

La versión 4.0 comprende varios cambios tanto en el llenado como para el Emisor y el Receptor.

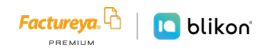

### Emisor

Se deberá actualizar la información fiscal, como primer dato es "Razón Social", este dato lo tomará de la constancia reciente, específicamente en el campo llamado "Denominación/Razón social", solo se usará el nombre que tenga en ese módulo, si incluye comas, comillas o algún otro carácter especial también deberá incluirlo.

| Datos de Identificación del Contribuyente | :                   |
|-------------------------------------------|---------------------|
| RFC:                                      |                     |
| Denominación/Razón Social:                |                     |
| Régimen Capital:                          | SOCIEDAD CIVIL      |
| Nombre Comercial:                         |                     |
| Fecha inicio de operaciones:              | 02 DE ABRIL DE 2004 |
| Estatus en el padrón:                     | ACTIVO              |
| Fecha de último cambio de estado:         | 02 DE ABRIL DE 2004 |

Teniendo el dato exacto de la Razón social el cambio se hace desde el Módulo "Editar", ahí dar clic en "Información Fiscal (Matriz)", en el campo "Razón Social" verificará que el nombre, código postal y Régimen Fiscal corresponda al mismo que se tiene en la Constancia de Situación Fiscal reciente; recomendamos borrar el nombre por completo y anotarlo nuevamente, y dar clic en "Guardar", aquí también se podrá elegir el Régimen Fiscal actual.

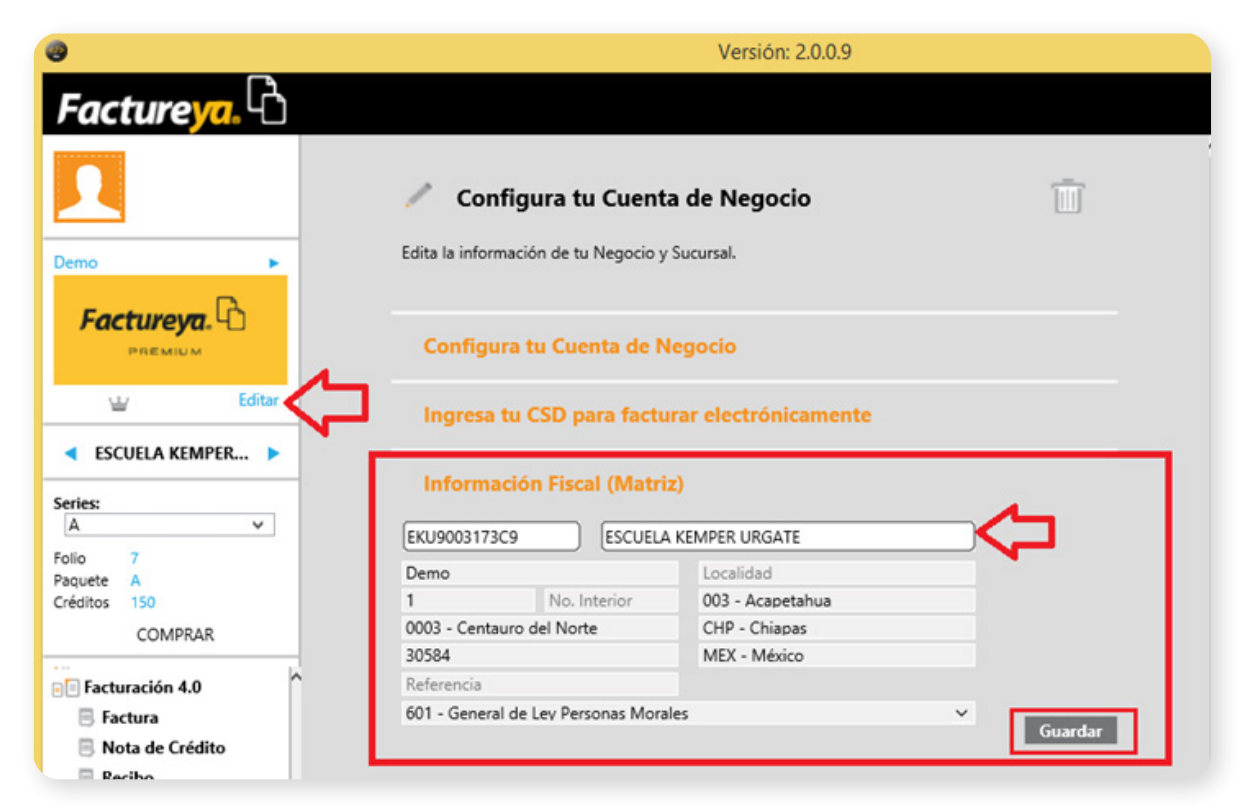

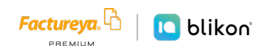

En caso de que el Código Postal (Domicilio Fiscal en 4.0) o la Dirección Fiscal no estén actualizados en el sistema, dar clic en la opción **"Sucursales"**, ahí en el módulo "Sucursales" dar clic, elegir la sucursal que ahí se muestre y en el lado derecho de la pantalla dar clic en "Editar", del recuadro que arroje cambiar la información según corresponda y dar clic en "Actualizar".

| •                                    |                     |                          | Versión: 2.0    | .0.9 |                                   |            |  |
|--------------------------------------|---------------------|--------------------------|-----------------|------|-----------------------------------|------------|--|
| Factureya.                           |                     |                          |                 |      |                                   |            |  |
|                                      | Edita la jofo       | nfigura tu Cuent         | a de Negocio    | Sucu | U.                                | Î          |  |
| Demo                                 | Corr                | Ingresa la info          | rmación de la : | sucu | ursal                             |            |  |
| Editar                               | Ing                 | Copiar dirección         | de la Matriz    |      |                                   |            |  |
| < ESCUELA KEMPER >                   | Infe                | 1<br>0003 - Centauro del | NoInterior      | ~    | 003 - Acapetahua<br>CHP - Chiapas | ~          |  |
| Series:<br>A v                       | Ima                 | 30584<br>Referencia      |                 | ~    | MEX - México                      | ~          |  |
| Folio 7<br>Paquete A<br>Créditos 150 | Ser                 |                          |                 |      | Cancelar                          | Actualizar |  |
| COMPRAR                              | Sucurs              | ales                     |                 |      |                                   |            |  |
| Facturación 4.0                      | Sucursales          | ESCUELA KEMPER URGA      | ATE SA DE CV    |      | ✓ + Agregar Editar                |            |  |
| Nota de Crédito                      | ESCUELA K           | EMPER URGATE SA DE C\    | V               |      |                                   |            |  |
| B Recibo                             | Demo                |                          | Localidad       |      |                                   |            |  |
| 🗏 Recibo de Donataria                | 1                   | No. Interior             | 003 - Acapetahu | a    |                                   |            |  |
| Carta Porte Ingreso 2.0              | 0003 - Cen          | tauro del Norte          | CHP - Chiapas   |      |                                   |            |  |
| Carta Porte Traslado 2.0             | 30584<br>Referencia |                          | MEX - México    |      |                                   |            |  |

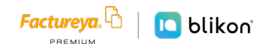

#### Receptor

En el caso de los Clientes/Receptor, la actualización de su información se realizará desde el módulo "Clientes" ubicado en el lado izquierdo del sistema, en el listado que aparecerá buscar el cliente; una vez ubicado dar clic derecho sobre el registro y elegir la opción "Editar".

| <b>3</b>                             |               | Versión: 2.0.0.9        |       |                   |
|--------------------------------------|---------------|-------------------------|-------|-------------------|
| Factureya.                           |               |                         |       |                   |
|                                      | 🖙 Cliente     | es                      |       |                   |
|                                      | RFC           | P Nombre / Razón Social |       | ٩                 |
| Editar                               | RFC           | Razón social            | Régim | Dirección         |
|                                      |               |                         | 626   | BOULEVARD KUKI    |
| ESCUELA KEMPER >                     | TES030201001  | -                       | 601   | Demo calle 500 0  |
| Series:                              | TEST010203001 | Pablo Neruda Perez      |       | Demo calle 500 0  |
| A ~                                  | XAXX010101000 | Demo                    | 605   | Ejemplo 25 0001   |
| Folio 7<br>Paquete A<br>Créditos 150 | XAXX010101000 | Eliminar                | 612   | Sin nombre 15 5 C |
| COMPRAR                              |               |                         |       |                   |
| Besibo de Depataria                  |               |                         |       |                   |
| Carta Porte Ingreso 2.0              |               |                         |       |                   |
| Carta Porte Traslado 2.0             | Clientes      |                         |       | <u> </u>          |
| Pagos 2.0                            |               |                         |       |                   |
| Recibo de nómina 1.2                 |               | Seleccione un cliente   |       |                   |
| DE Eschuración                       |               |                         |       |                   |
| 📯 Clientes                           |               |                         |       |                   |
| Druge TAT CEDT40                     |               |                         |       |                   |
| 🛲 Bridge TXT 🗸                       |               |                         |       |                   |

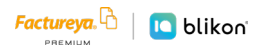

Posteriormente abajo se mostrarán los campos para aplicar el cambio correspondiente, comenzar por elegir el País, Estado, Municipio y Localidad en ese orden, para que se habiliten el Código Postal, Colonia y los módulos de calle y número exterior e interior. Para la Razón Social tomar el mismo criterio que el Emisor, se usará solo el nombre que se muestre en el módulo Denominación/Razón Social de la Constancia de Situación Fiscal reciente, y se cambiará en el módulo correspondiente; también ya podrá elegir el Régimen Fiscal del cliente.

|                                                                                                    |                                                             |                                                                                 |                 | benno cane 500  | 0 |
|----------------------------------------------------------------------------------------------------|-------------------------------------------------------------|---------------------------------------------------------------------------------|-----------------|-----------------|---|
| XAXX010101000                                                                                                    | Demo                                                        |                                                                                 | 605             | Ejemplo 25 000  | 1 |
| XAXX010101000                                                                                                    |                                                             |                                                                                 | 612             | Sin nombre 15 5 | С |
| <<br>Clientes                                                                                                    |                                                             |                                                                                 |                 | 2               | × |
|                                                                                                    |                                                             |                                                                                 |                 |                 |   |
| D Editor (                                                                                                    | lionto                                                      |                                                                                 |                 |                 |   |
| 🛛 Editar (                                                                                                    | liente                                                      |                                                                                 |                 |                 |   |
| C Editar C                                                                                                    | liente                                                      |                                                                                 |                 |                 |   |
| Cos Fiscales                                                                                                    | Pablo Neruda                                                | a Derez                                                                         |                 |                 |   |
| Editar C     tos Fiscales     TEST010203001     605 - Sueldos v Si                                                                                                    | Cliente<br>Pablo Neruda                                     | a Perez<br>Iados a Salarios                                                     |                 |                 | ] |
| Calle                                                                                                    | C <b>liente</b><br>Pablo Neruda<br>alarios e Ingresos Asimi | a Perez<br>Iados a Salarios                                                     |                 |                 |   |
| Calle<br>Editar C<br>Editar C | Pablo Neruda<br>elarios e Ingresos Asimi                    | a Perez<br>lados a Salarios<br>Localidad<br>Municipio                           |                 |                 |   |
| Calle<br>NoExterior<br>Colonia                                                                                                    | Pablo Neruda<br>alarios e Ingresos Asimi<br>NoInterior      | a Perez<br>Iados a Salarios<br>Localidad<br>Municipio<br>V Estado               |                 |                 |   |
| Editar C     Editar C     Sos Fiscales     TEST010203001     605 - Sueldos y Sa     Calle     NoExterior     Colonia     Códiq                                                                                                    | Pablo Neruda<br>alarios e Ingresos Asimi<br>NoInterior      | a Perez<br>lados a Salarios<br>Localidad<br>Municipio<br>V Estado<br>V MEX - Mé | )<br>b<br>éxico |                 |   |

Para guardar los cambios dar clic en "Aceptar", ubicado en la parte inferior derecha.

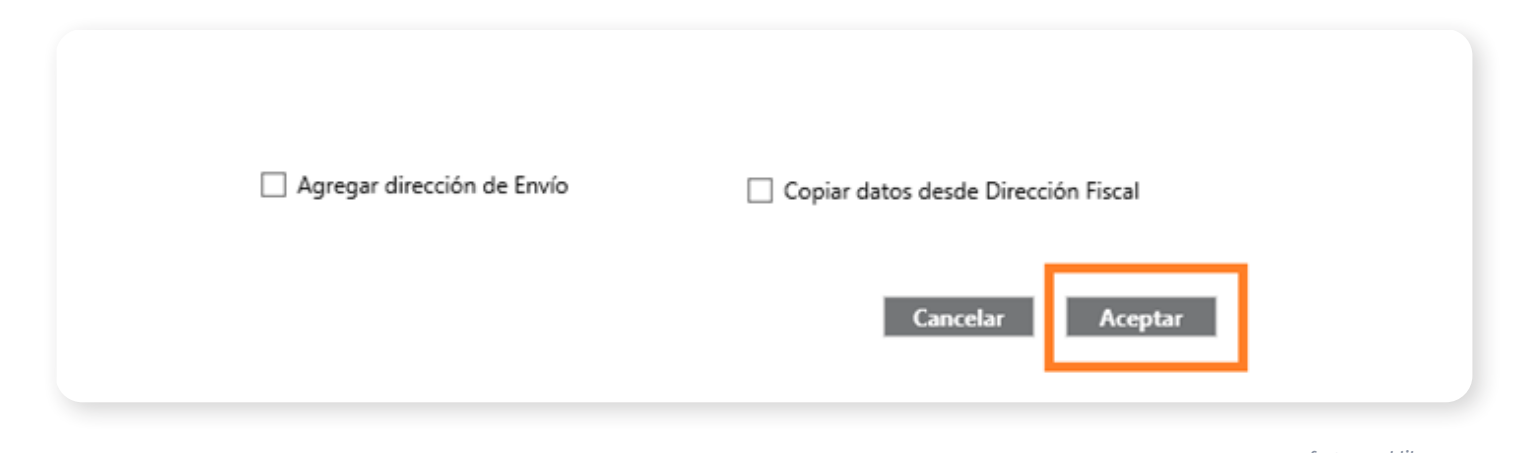

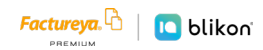

### **Generar CFDI v4.0**

Al dar clic en "Factura" dentro del módulo "Facturación 4.0" los nuevos parámetros a llenar son:

- Exportación: Atributo requerido para expresar si el comprobante ampara una operación de exportación.
   Si no corresponde a una exportación, entonces deberá elegir "01 No aplica"
- **Régimen Fiscal:** Atributo requerido para expresar el Régimen fiscal acorde a la constancia de situación fiscal reciente, si se agregó el cliente al Catalogo y se guardó ese dato, se mostrara por defecto.
- Código Postal o Domicilio Fiscal: Atributo requerido corresponde al Código postal del receptor este dato se obtiene también de la constancia de situación fiscal reciente, solo se podrá agregar desde el modulo Clientes procesado mencionado anteriormente.

| O Nambra (Deef)           |                                                                                                    |                                                                                                    |
|---------------------------|----------------------------------------------------------------------------------------------------|----------------------------------------------------------------------------------------------------|
| Público en General        | Extranjeros sin RFC                                                                                                    | <br>○ Venta Global                                                                                                    |
|                           |                                                                                                    | ¥                                                                                                    |
| ~                         | Tipo de exportación                                                                                                    | ×                                                                                                    |
| ~                         | Número de Registro de Id                                                                                                    | entidad Fiscal                                                                                                    |
| (solo representación impr | resa)                                                                                                    |                                                                                                    |
|                           | Localidad                                                                                                    |                                                                                                    |
| No. Interior              | Municipio                                                                                                    | $\sim$                                                                                                    |
|                           | Estado                                                                                                    | $\sim$                                                                                                    |
| ~                         | País                                                                                                    | ~                                                                                                    |
|                           |                                                                                                    |                                                                                                    |
|                           | <ul> <li>Nombre / Razór</li> <li>Público en General</li> <li>v</li> <li>(solo representación impresentación im</li></ul> | Nombre / Razón Social Público en General O Extranjeros sin RFC Tipo de exportación Número de Registro de Ide (solo representación impresa) Localidad No. Interior Municipio Estado |

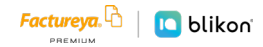

#### Conceptos

Al agregar su concepto, existe un nuevo campo llamado **Objeto Impuesto**, es un atributo requerido para expresar si la operación comercial es objeto o no de impuesto. Los datos para declarar de acuerdo con catálogo SAT son:

| C_OBJETOIMP | DESCRIPCIÓN                                       |
|-------------|---------------------------------------------------|
| 01          | No objeto de impuesto.                            |
| 02          | Sí objeto de impuesto.                            |
| 03          | Sí objeto del impuesto y no obligado al desglose. |
| 04          | Sí objeto del impuesto y no causa impuesto.       |

Este se deberá elegir al momento del llenado del Concepto, si presenta duda sobre qué opción escoger deberá asesorarse de su contador.

| II Agregar Con  | ceptos               |                          | Impuestos Trasladados               |
|-----------------|----------------------|--------------------------|-------------------------------------|
| Clave Prod/Serv | P Clave Unidad       | ۹ Unidad                 |                                     |
| Descripción     |                      | Q                        | Nombre                              |
|                 | Tipo de Objeto de Im | puesto Y                 | Abreviatura Porcentaje<br>+ Agregar |
|                 | Cantidad x           | Valor Unitario = Importe | Nombre Tipo Factor Tasa             |
|                 |                      |                          | IVA Tasa 0.160000                   |
|                 |                      | Sub Total                | O IVA Tasa 0.000000                 |
|                 |                      | Total                    | O IVA Exento Exento                 |
|                 |                      | A Anna and               | IEPS Tasa                           |
|                 |                      | * Agrega                 | IEPS Cuota                          |
| N. Cantidad     | Descripción          | Valor Unitar Total       | IEPS combustibles                   |

Los demás módulos como Forma de Pago, Método de pago, Impuestos Trasladados o Retenidos, así como los apartados de Complementos, permanecen en su misma ubicación que la versión 3.3.

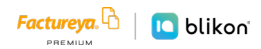

Una vez terminado su comprobante, recomendamos generar vista previa para confirmar que todo esté correcto y proceder a la emisión dando clic en "Emite Factura".

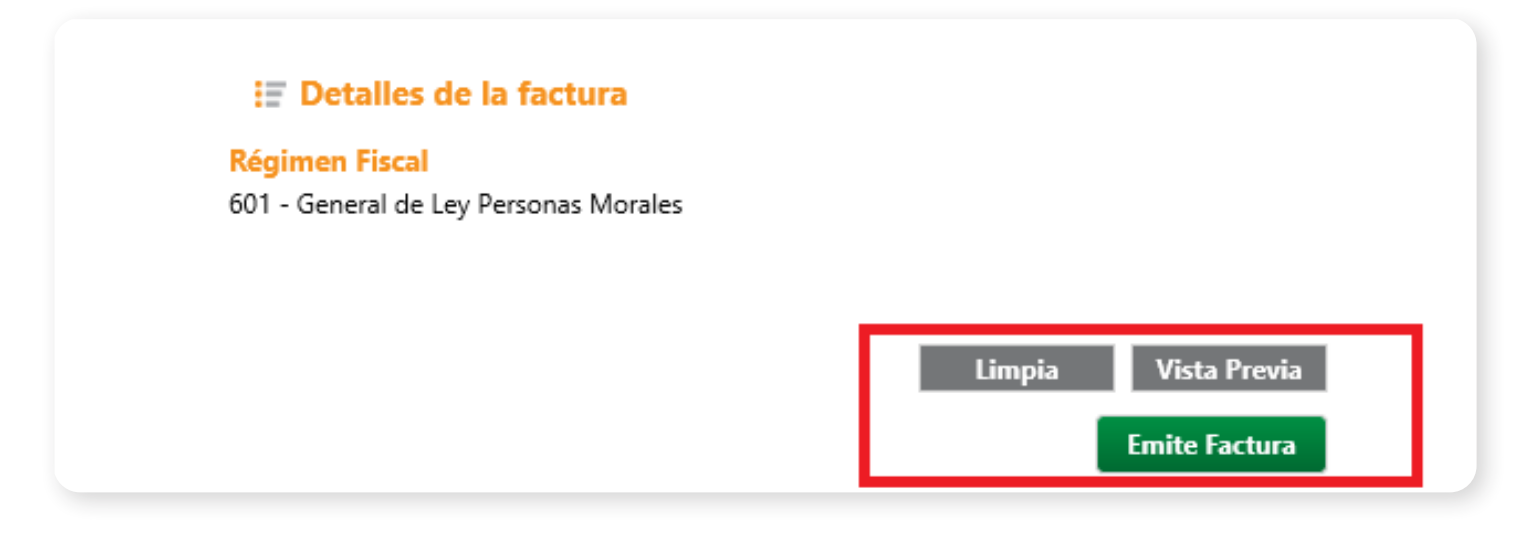

Una vez emitido el CFDI la recuperación o consulta de este se realizará desde el módulo Reportes/Reportes Generales, proceso que se menciona a continuación:

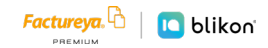

#### **Reportes Generales**

1. Ingrese a su sistema, en el lado izquierdo del sistema dar clic en "Reportes" y dar clic en "Reportes Generales".

| 3                     | Versión: 2.0.0.9                                                              |   |
|-----------------------|-------------------------------------------------------------------------------|---|
| Factureva             |                                                                               |   |
|                       | Benerter                                                                      | Î |
|                       | E Reportes                                                                    |   |
| Demo 🕨                | Versión del comprobante                                                       |   |
| Factureva             | Criterios de Búsqueda                                                         |   |
| PREMIL M              | RFC Receptor UUID Buscar                                                      |   |
| Editar                | Serie Fecha de Inicio 08/02/2023                                              |   |
|                       | Folio Fecha de Terminación (08/02/2023                                        |   |
| SCUELA KEMPER F       | Ingreso (I) Egreso (E) Traslado (T) Nómina (N) Pagos (P)                      |   |
| Series:               | Motivos de cancelación                                                        |   |
| Folio                 | UUID                                                                          |   |
| Paquete<br>Créditos   | Comprobantes Digitales Emitidos                                               |   |
| COMPRAR               | Seleccionar Todos Enviar por correo Descargar PDF Descargar XML Cancelar CFDI |   |
| 🕜 Ayuda 🏠             | Serie Folio Fecha Receptor UUID                                               |   |
| To Retención          |                                                                               |   |
| Retenciones Bridge    |                                                                               |   |
| E Reportes            | _                                                                             |   |
| 🖹 Reportes Generales  |                                                                               |   |
| E Reportes Peticiones |                                                                               |   |
|                       |                                                                               | _ |

2. En el módulo "Versión del comprobante" deberá marcar la casilla acorde a la versión del CFDI que desea cancelar, ya sea 3.3 o 4.0, el sistema por defecto elige 4.0.

| 0                   | Versión: 2.0.0.9                                                                               |
|---------------------|------------------------------------------------------------------------------------------------|
| Factureya. 🖒        |                                                                                                |
|                     | Reportes                                                                                       |
| Demo F              | Versión del comprobante                                                                        |
| Factureya. 4        | RFC Receptor UUID Buscar                                                                       |
| Editar              | Serie D8/02/2023                                                                               |
|                     | Folio Fecha de Terminación 08/02/2023                                                          |
| ESCUELA KEMPER >    | Método de Pago · Forma de Pago · Impiar Brisqueda                                              |
| Series:             | Ingreso (I) Egreso (E) Traslado (T) Nómina (N) Pagos (P)                                       |
| × 1                 | Motivos de cancelación 🗸                                                                       |
| Folio               | UUID                                                                                           |
| Paquete<br>Créditos | Comprobantes Digitales Emitides                                                                |
| COMPRAR             | Selectionar Todas, Emilia and conservation, Discovered RDE, Discovered VML, Conservation (EDL) |
| Avuda               | Serie Folio Fecha Receptor UUID                                                                |
| Retención           |                                                                                                |
| Retenciones Bridge  |                                                                                                |
| (=) Respaldo        |                                                                                                |
| E Reportes          |                                                                                                |
| Reportes Generales  |                                                                                                |
| Reportes Peticiones |                                                                                                |
| 😑 Reportes Nómina   |                                                                                                |

3. Se tiene varios criterios de búsqueda para ubicar el CFDI a cancelar, el recomendado es usar "Fecha de inicio" y "Fecha de Terminación", se dará clic en la zona marcada con un cuadro en color rojo para que despliegue el catálogo de búsqueda, este proceso lo hará con la fecha de inicio y fecha de terminación.

| Soporte1@factureya.co         | 🖻 Reportes                                 |                      |      |      |       |       |      |      |               |
|-------------------------------|--------------------------------------------|----------------------|------|------|-------|-------|------|------|---------------|
| soporte1@factureya.co<br>m.mx | 😑 Reportes                                 |                      |      |      |       |       |      |      |               |
| Jemo 🛌                        |                                            |                      |      |      |       |       |      |      |               |
|                               | Versión del comprobante<br>4.0   3.3   3.2 |                      |      |      |       |       |      |      |               |
| Factureva.                    | Criterios de Búsqueda                      |                      |      |      |       |       |      |      |               |
| PREMIUM                       | RFC Receptor                               | UUID                 |      |      |       |       |      |      | Buscar        |
|                               | Serie                                      | Fecha de Inicio      | 08/0 | 2/20 | 23    | Г     |      |      |               |
| 🕁 Editar                      | Folio                                      | Fecha de Terminación | -    | •    | •     | feb   | rero | 2    | 023           |
| ESCUELA KEMPER >              | Método de Pago 🗸 🗸                         | Forma de Pago        | do   | lun. | mar.  | mié.  | jue. | vie. | sáb. úsqueda  |
|                               | Ingreso (I) Egreso (E)                     | Traslado (T) N       | 29   | 30   | 31    | 1     | 2    | 3    | 4             |
| eries:                        |                                            |                      | 5    | 6    | 7     | 8     | 9    | 10   | 11            |
| ~                             | Motivos de cancelación                     |                      | 12   | 13   | 14    | 15    | 16   | 17   | 18            |
| olio                          | duuid                                      |                      | 19   | 20   | 21    | 22    | 23   | 24   | 25            |
| Paquete                       |                                            |                      | 26   | 27   | 28    | 1     | 2    | 3    | 4             |
| Créditos                      | Comprobantes Digitales I                   | mitidos              | 5    | 6    | 7     | 8     | 9    | 10   | 11            |
| COMPRAR                       | Seleccionar Todos Enviar p                 | oor correo Descarga  | PDF  |      | )esca | argar | хм   |      | Cancelar CFDI |
| 🕜 Avuda                       | Serie Folio                                | Fecha                | Rec  | epto | r     |       | UUI  | D    |               |
| Retención                     |                                            |                      |      |      |       |       |      | _    |               |

- 4. Una vez elegidas ambas fechas, abajo se marca el tipo de CFDI de las 5 opciones que aparecen:
- Ingreso = Factura/Recibo de honorarios,
- Egreso = Nota de crédito,
- Traslado = Carta Porte,
- **Nómina** = Recibo de Nómina,
- Pagos = Complemento de Pago

Posteriomente damos clic en "Buscar", abajo arrojará los CFDI emitidos en ese periodo.

| Ver          | sión del co                                                             | mprobante                                                         |                                                                                                    |                                                                                                    |                                                                                                    |
|--------------|-------------------------------------------------------------------------|-------------------------------------------------------------------|----------------------------------------------------------------------------------------------------|----------------------------------------------------------------------------------------------------|----------------------------------------------------------------------------------------------------|
| <u></u>      | erior de Bri                                                            | 5 () 5.2                                                          |                                                                                                    |                                                                                                    |                                                                                                    |
| DEC          | Pecantor                                                                | J                                                                 |                                                                                                    |                                                                                                    | Burcar                                                                                                    |
| Sari         | Receptor                                                                |                                                                   | Eecha de Inicio                                                                                                    | 01/05/2022                                                                                                    | Buscar                                                                                                    |
| Eoli         | -                                                                       |                                                                   | Fecha de Terminación                                                                                                    | 01/03/2022                                                                                                    | 1                                                                                                    |
| Pone<br>NA4+ | unde de Dage                                                            |                                                                   | Forma de Page                                                                                                    | 00/02/2025                                                                                                    | Limpias Pásauada                                                                                                    |
| Iviet        | odo de Pago                                                             | · · · )                                                           | [Forma de Pago                                                                                                    |                                                                                                    | Limpiar Busqueda                                                                                                    |
| <b>~</b> 1   | ingreso (l) 📋                                                           | _ Egreso (E)                                                      | 🗌 Traslado (T) 📋 🛚                                                                                                    | Nómina (N) 🔛 Pa                                                                                                    | gos (P)                                                                                                    |
| Mot          | ivor de cance                                                           |                                                                   |                                                                                                    |                                                                                                    |                                                                                                    |
|              | tivos de cance                                                          | lación                                                            |                                                                                                    |                                                                                                    | ~                                                                                                    |
| UUI          | D                                                                       | lación                                                            |                                                                                                    |                                                                                                    | ~                                                                                                    |
| UUI          | D                                                                       | lación                                                            |                                                                                                    |                                                                                                    | ~                                                                                                    |
| UUII<br>Con  | D<br>nprobantes                                                         | Digitales E                                                       | mitidos                                                                                                    |                                                                                                    | ~                                                                                                    |
| Con          | nprobantes                                                              | i Digitales E                                                     | mitidos<br>or correo Descarga                                                                                                    | ır PDF Descarga                                                                                                    | r XML Cancelar CFDI                                                                                                    |
| Con          | nprobantes<br>eleccionar To                                             | Bolio                                                             | mitidos<br>or correo Descarga<br>Fecha                                                                                                    | r PDF Descarga<br>Receptor                                                                                                    | r XML Cancelar CFDI                                                                                                    |
| Con          | nprobantes<br>eleccionar To<br>Serie<br>A                               | i Digitales E<br>dos Enviar p<br>Folio<br>1                       | mitidos<br>or correo Descarga<br>Fecha<br>2022-09-22 17:                                                                                                    | r PDF Descarga<br>Receptor<br>XAXX010101000                                                                                                    | r XML Cancelar CFDI<br>UUID<br>B14EA7B5-7E57-7E57-7                                                                                                    |
| Con          | nprobantes<br>eleccionar To<br>Serie<br>A<br>A                          | i Digitales E<br>dos Enviar p<br>Folio<br>1                       | mitidos<br>or correo Descarga<br>Pecha<br>2022-09-22 17:<br>2022-09-22 17:                                                                                                    | r PDF Descargar<br>Receptor<br>XAXX010101000<br>XAXX010101000                                                                                     | Cancelar CFDI<br>UUID<br>B14EA7B5-7E57-7E57-7<br>BA3C8427-7E57-7E57-7                                                                                                    |
| Con          | nprobantes<br>eleccionar To<br>Serie<br>A<br>A<br>A                     | i Digitales E<br>dos Enviar p<br>Folio<br>1<br>2<br>3             | mitidos<br>or correo Descarge<br>Fecha<br>2022-09-22 17:<br>2022-09-22 17:<br>2022-09-22 17:                                                                                           | r PDF Descarga<br>Receptor<br>XAXX010101000<br>XAXX010101000<br>XAXX010101000                                                                     | <ul> <li>XML Cancelar CFDI</li> <li>UUID</li> <li>B14EA7B5-7E57-7E57-7</li> <li>BA3C8427-7E57-7E57-7</li> <li>2AE5026B-7E57-7E57-7</li> </ul>                                                                                           |
| Con          | nprobantes<br>eleccionar To<br>Serie<br>A<br>A<br>A<br>A                | Digitales E<br>Digitales E<br>total<br>Folio<br>1<br>2<br>3<br>4  | mitidos or correo Pecha 2022-09-22 17: 2022-09-22 17: 2022-09-22 17: 2022-09-22 17: 2022-09-22 17: 2022-09-22 17: 2022-09-22 17:                                                       | r PDF Descargar<br>Receptor<br>XAXX010101000<br>XAXX010101000<br>XAXX010101000<br>TES030201001                                                    | Cancelar CFDI<br>UUID<br>B14EA7B5-7E57-7E57-7<br>BA3C8427-7E57-7E57-7<br>2AE5026B-7E57-7E57-7<br>099654C0-7E57-7E57-7                                                                                                    |
| Con          | nprobantes<br>eleccionar To<br>Serie<br>A<br>A<br>A<br>A<br>A           | Digitales E<br>Digitales E<br>Folio<br>1<br>2<br>3<br>4<br>5      | mitidos<br>pr correo Descarga<br>2022-09-22 17:<br>2022-09-22 17:<br>2022-09-22 17:<br>2022-09-22 17:<br>2022-09-22 17:<br>2022-10-07 18:                                              | r PDF Descargat<br>Receptor<br>XAXX010101000<br>XAXX010101000<br>XAXX010101000<br>TES030201001<br>XAXX010101000                                   | <ul> <li>XML Cancelar CFDI</li> <li>UUID</li> <li>B14EA785-7E57-7E57-7</li> <li>BA3C8427-7E57-7E57-7</li> <li>2A550268-7E57-7E57-7</li> <li>099654C0-7E57-7E57-7</li> <li>048C0750-7E57-7E57-7</li> </ul>                               |
|              | A<br>A<br>A<br>A<br>A<br>A<br>A<br>A<br>A                               | Digitales E<br>Digitales E<br>Tolio<br>1<br>2<br>3<br>4<br>5<br>6 | mitidos<br>pr correo Descarga<br>Fecha<br>2022-09-22 17:<br>2022-09-22 17:<br>2022-09-22 17:<br>2022-10-07 18:<br>2022-10-07 19:                                                       | r PDF Descargat<br>Receptor<br>XAXX010101000<br>XAXX010101000<br>XAXX010101000<br>TES030201001<br>XAXX010101000<br>XAXX010101000                  | <ul> <li>XML Cancelar CFDI</li> <li>UUID</li> <li>B14EA7B5-7E57-7E57-7</li> <li>BA3C8427-7E57-7E57-7</li> <li>2AE50268-7E57-7E57-7</li> <li>099654C0-7E57-7E57-7</li> <li>048C0750-7E57-7E57-7</li> <li>6C6380AF-7E57-7E57-7</li> </ul> |
|              | A<br>A<br>A<br>A<br>A<br>A<br>A<br>A<br>A<br>A<br>A<br>A<br>A<br>A<br>A | Folio<br>3<br>4<br>5<br>6<br>3<br>4<br>5<br>6<br>3                | mitidos<br>pr correo Descarga<br>Fecha<br>2022-09-22 17:<br>2022-09-22 17:<br>2022-09-22 17:<br>2022-09-22 17:<br>2022-10-07 18:<br>2022-10-07 18:<br>2022-10-07 19:<br>2023-01-31 14: | r PDF Descargat<br>Receptor<br>XAXX010101000<br>XAXX010101000<br>XAXX010101000<br>TES030201001<br>XAXX010101000<br>XAXX010101000<br>TEST010203001 | Cancelar CFDI<br>UUID<br>B14EA7B5-7E57-7E57-7<br>BA3C8427-7E57-7E57-7<br>2AE50268-7E57-7E57-7<br>099654C0-7E57-7E57-7<br>048C0750-7E57-7E57-7<br>C6C6380AF-7E57-7E57-7<br>D4A3067A-7E57-7E57-7                                          |

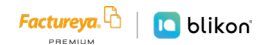

5. Se marcará la casilla en blanco del CFDI o CFDIs que se pretendan descargar según se requiera, se dará clic en "Descargar PDF" o "Descargar XML", y de la ventana que arroje elegirá una ubicación de la computadora o carpeta dependiendo de dónde se pretendan almacenar para finalmente buscarlos y hacer uso de ellos.

|   | Serie | Folio | Fecha  |          | Receptor   | UUID       |           |         |
|---|-------|-------|--------|----------|------------|------------|-----------|---------|
| ✓ | А     | 1     | 2022-0 | 9-22 17: | XAXX01010  | 1000 B14EA | 7B5-7E57- | 7E57-7  |
|   | А     | 2     | 2022-0 | 9-22 17: | XAXX01010  | 1000 BA3C8 | 427-7E57- | 7E57-7  |
|   | А     | 3     | 2022-0 | 9-22 17: | XAXX01010  | 1000 2AE50 | 26B-7E57- | 7E57-7  |
|   | А     | 4     | 2022-0 | 9-22 17: | TES0302010 | 01 09965   | 4C0-7E57- | 7E57-7  |
|   | А     | 5     | 2022-1 | 0-07 18: | XAXX01010  | 1000 048C0 | 750-7E57- | 7E57-7  |
|   | А     | 6     | 2022-1 | 0-07 19: | XAXX01010  | 1000 6C638 | 0AF-7E57- | 7E57-7  |
|   | А     | 3     | 2023-0 | 1-31 14: | TEST010203 | 001 D4A30  | 67A-7E57  | -7E57-3 |
|   |       |       |        |          |            |            |           |         |
|   |       |       |        |          |            |            |           |         |
| c |       |       |        |          |            |            |           | >       |
| _ | 7     |       |        |          |            |            |           |         |

 También es posible obtener un reporte de los comprobantes emitidos en 2 diferentes formatos: PDF y Excel, realizar el proceso de búsqueda, y luego dar clic en "Excel".

| _ 50     | eleccionar I od | os Enviar por co | rreo    | Descargar | PDF   | Descargar | XML    | Cancelar CFDI   |
|----------|-----------------|------------------|---------|-----------|-------|-----------|--------|-----------------|
| <b>,</b> | A               | 1                | 2022-00 | -22 17    | XAXX  | 10101000  | B14EA7 | B5-7E57-7E57-7  |
|          | A               | 2                | 2022-09 | 9-22 17:  | XAXX  | 10101000  | BA3C84 | 127-7E57-7E57-7 |
|          | A               | 3                | 2022-09 | 9-22 17:  | XAXX  | 10101000  | 2AE502 | 6B-7E57-7E57-7  |
|          | А               | 4                | 2022-09 | 9-22 17:  | TES03 | 0201001   | 099654 | C0-7E57-7E57-7  |
|          | А               | 5                | 2022-10 | 0-07 18:  | XAXX  | 10101000  | 048C07 | 50-7E57-7E57-7  |
|          | А               | 6                | 2022-10 | 0-07 19:  | XAXX  | 10101000  | 6C6380 | AF-7E57-7E57-7  |
|          | А               | 3                | 2023-01 | 1-31 14:  | TEST0 | 10203001  | D4A306 | 57A-7E57-7E57-  |
|          |                 |                  |         |           |       |           |        |                 |
|          |                 |                  |         |           |       |           |        |                 |
| c        |                 |                  |         |           |       |           |        | >               |
| prol     | bantes: 7       |                  |         |           |       |           |        |                 |
| p.0.     | burnebri        |                  |         |           |       | PD        | c      | Freed           |

7. De la ventana que arroje elegirá una ubicación o carpeta de la computadora donde se guardará el reporte, y dar clic en "Siguiente".

| Exportación                                      | ×         |
|--------------------------------------------------|-----------|
| Selecciona la ruta donde se exportarán los datos |           |
|                                                  |           |
|                                                  |           |
| Chilleers) continerers) Decktop) Reports         |           |
| C. (OSEIS (ODITIVEIOS (DESKTOD (REDOITE BUSCAR   |           |
|                                                  |           |
|                                                  |           |
|                                                  |           |
|                                                  |           |
|                                                  |           |
|                                                  | Siguiente |
|                                                  |           |

8. En la siguiente ventana elegir los CFDI de los cuales se generará el reporte, y dar clic en "Terminar".

|   | Serie | Folio | Fecha     | Receptor | UUID     | Tipo Com | Estado   |
|---|-------|-------|-----------|----------|----------|----------|----------|
| ✓ | A     | 1     | 2022-09-2 | XAXX0101 | B14EA7B5 | I.       | Vigente  |
| ✓ | A     | 2     | 2022-09-2 | XAXX0101 | BA3C8427 | I        | No encon |
| ✓ | A     | 3     | 2022-09-2 | XAXX0101 | 2AE5026B | I        | Vigente  |
| ✓ | А     | 4     | 2022-09-2 | TES03020 | 099654C0 | I.       | Vigente  |
| ✓ | A     | 5     | 2022-10-0 | XAXX0101 | 048C0750 | I.       | Vigente  |
| ✓ | A     | 6     | 2022-10-0 | XAXX0101 | 6C6380AF | I.       | Vigente  |
| ✓ | A     | 3     | 2023-01-3 | TEST0102 | D4A3067  | I        | Vigente  |
| • |       |       |           |          |          |          |          |

9. Finalmente el sistema arrojará el mensaje: "Archivo Excel generado correctamente".

|   | Serie | Folio | Fecha               | Receptor       | UUID     | Tipo Com | Estado   |
|---|-------|-------|---------------------|----------------|----------|----------|----------|
| - | А     | 1     | 2022-09-2           | . XAXX0101     | B14EA7B5 | I        | Vigente  |
| ✓ | A     | 2     | 2022-09-2           | . XAXX0101     | BA3C8427 | I        | No encor |
| ✓ | А     | 3     | Cfdiv33 ×           |                |          |          | Vigente  |
| ✓ | A     | 4     |                     |                | Vigente  |          |          |
| ✓ | A     | 5     | Archivo Excel gener | rado correctan | aente    |          | Vigente  |
| ✓ | А     | 6     | Archivo Excergenei  |                | Vigente  |          |          |
| ✓ | A     | 3     |                     |                |          |          | Vigente  |
| - |       |       |                     | A              | ceptar   |          |          |

10. En el caso del Reporte en PDF el proceso es similar, primero buscar los CFDI desde "Reportes Generales", todos los CFDI que se muestren en la lista serán los que aparezcan en el reporte, así que no es necesario habilitar su casilla; posteriomente dar clic en "PDF", de la ventana que arroje asignar un nombre y dar clic en "Guardar".

| Serie                                                                                                    | Guardar como                                                                                                    | >                                                                    |
|----------------------------------------------------------------------------------------------------|----------------------------------------------------------------------------------------------------|----------------------------------------------------------------------|
| Folio                                                                                                    | Guardar como                                                                                                    | and the second                                                       |
| Método de Pago                                                                                                    | ( → ↑ ) → Este equipo → Descargas ∨ C Buscar en Descargas                                                                                                    | Q,                                                                   |
| 🗹 Ingreso (I) 🗌 Egre                                                                                                    | Organizar 👻 Nueva carpeta                                                                                                    | - 😨                                                                  |
| Motivos de cancelación<br>UUID                                                                                                    | Escritorio Nombre<br>Sitios recientes 4.0                                                                                                    | Fecha<br>20/07/20                                                    |
| Comprobantes Dig t                                                                                                    | Este equipo         S 5d1         4bal         7eff19cf         £127ad1db286         di         b9636         1           Descargas         915         9986         2d05fbl         f724bfa2e6b1         44         idd2b         3           Descargas         915         9969         10850a21         50daada4797         00         c6cd7         1                                                                                                    | 09/02/20<br>09/02/20<br>09/02/20                                     |
| Serie         Follo           A         1           A         2           A         3           A         4           A         5 | Image Documentos       Image Discontrational and the state of the state of the st | 09/02/20<br>09/02/20<br>08/02/20<br>08/02/20<br>08/02/20<br>08/02/20 |
| □ A 6<br>□ A 3<br>□                                                                                                    | Nombre: Reporte PDF 3<br>Tipo: Archivo PDF                                                                                                    | >                                                                    |
| <<br>omprobantes: 7                                                                                                    | Ocultar carpetas                                                                                                    | ancelar                                                              |

| S    | eleccionar | Todos Envia | Cfdiv33 × /L Cancelar CFDI                        |
|------|------------|-------------|---------------------------------------------------|
|      | Serie      | Folio       | DIL                                               |
|      | А          | 1           | 4EA7B5-7E57-7E57-7                                |
|      | А          | 2           | Se generó existosamente el Reporte 3C8427-7E57-7  |
|      | А          | 3           | E5026B-7E57-7E57-7                                |
|      | А          | 4           | Aceptar 9654C0-7E57-7E57-7                        |
|      | А          | 5           | 8C0750-7E57-7E57-7                                |
|      | A          | 6           | 2022-10-07 19: XAXX010101000 6C6380AF-7E57-7E57-7 |
|      | А          | 3           | 2023-01-31 14: TEST010203001 D4A3067A-7E57-7E57-7 |
|      |            |             |                                                   |
|      |            |             |                                                   |
| <    |            |             |                                                   |
|      | h          |             |                                                   |
| ipro | bantes: /  |             | 805                                               |
|      |            |             | PDF Excel                                         |

# ¡Gracias!

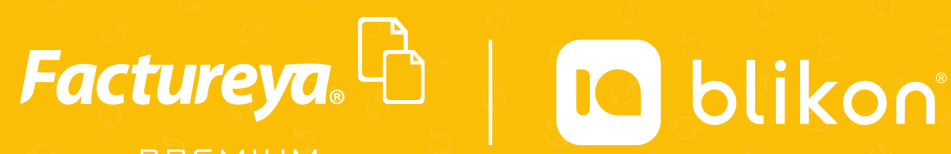

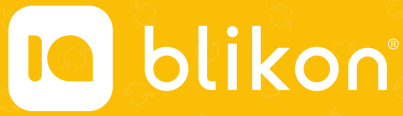

Factureya Premium<sup>®</sup> Facturación Electrónica para Todos